## COMARCH EDI

## Инструкция формировки документа Каталог продуктов в веб-приложении Comarch EDI Web

- I. Формировка документа Каталог продуктов на основе уже созданного документа
- 1. В веб-приложении необходимо выбрать закладку Новый документ, выбрать Получателя торговую сеть Розетка, указать Тип документа Каталог товаров и доступную взаимосвязь:

| è Вхідні 🛛 🙆 Вихід         | ні 🗳 Зв'язки                   | В Новий документ              | 🔀 Новини (0)     | 💱 Налаштування   |
|----------------------------|--------------------------------|-------------------------------|------------------|------------------|
| Створити новий доку        | иент 🙆<br>ројть зв'язок і "Ста | орити новий документ" або "Н  | аліспати докумен | г в прикојплениј |
| щоо подюлати докупсти виск | .prib 30 350k 1 Crb            |                               | адалата докупал  |                  |
|                            |                                |                               |                  |                  |
| Одержувач:                 | PO3ETKA                        |                               |                  | V                |
| Тип документу:             | Каталог прод                   | уктів                         |                  | V                |
| Зв'язок:                   | Накладная Ф                    | 3 Т -> Каталог продуктів (XML | L) -> PO3ETKA    | V                |
|                            |                                |                               | Створити до      | кумент           |
|                            |                                | Надіслат                      | и документ в пр  | икріпленні       |
|                            |                                |                               |                  |                  |
|                            |                                |                               |                  |                  |
|                            |                                |                               |                  |                  |

2. Для формировки Каталога товаров на основе уже созданного, необходимо выбрать функцию «Создать документ»:

|                                                         | Web                                                                                                    |          |
|---------------------------------------------------------|----------------------------------------------------------------------------------------------------|----------|
| ѐ Вхідні 🛛 🏄 Вихідні                                    | 🔗 Зв'язки 📑 Новий документ 🖂 Новини (0) 🛛 🎇 Нала                                                                | штування |
| Створити новий докумен<br>Щоб надіслати документ вибері | т 🕑<br>зв'язок і "Створити новий документ" або "Надіслати документ в прикріпл                                   | тенні    |
| 0                                                       |                                                                                                    |          |
| Одержувач:                                              | POJETKA                                                                                                    | J        |
| Тип документу:                                          | Каталог продуктів                                                                                               | ]        |
| Зв'язок:                                                | Накладная ФЗ Т -> Каталог продуктів (XML) -> РОЗЕТКА ✓<br>Створити документ<br>Надіслати документ в прикріпленн | 1        |
| Найбільш часто використов<br>Каталог пролуктів -> PO3ET | ваний:                                                                                                    |          |
|                                                         |                                                                                                    |          |

3. В этом случае в окне откроется последний Каталог товаров, который был отправлен сети. С помощью функций Добавления, Удаления и Редактирования, необходимо внести нужные изменения в Каталог товаров и отправить его торговой сети:

|                           |                                |                 |              | 6  | Завантажити                 | 💾 Зберегти          | 5 鬥   | берегти роб. вер. | 🤌 Переслати |
|---------------------------|--------------------------------|-----------------|--------------|----|-----------------------------|---------------------|-------|-------------------|-------------|
| Дані заго                 | ловку каталогу пр              | одуктів         |              |    |                             |                     |       |                   |             |
| Порядковий<br>Дата катало | номер каталогу<br>гу продуктів | 1<br>2018-07-17 |              | 15 | GLN Покупця<br>GLN Продавця |                     | 48200 | 86630009          |             |
| Позиції ка                | аталогу                        |                 |              |    |                             |                     |       |                   |             |
|                           |                                |                 |              |    |                             | Дод                 | ати   | Видалити          | Редагувати  |
| Nº n.n.                   | EAN-код                        |                 | Назва товару |    | Код                         | товару згідно з УКТ | ЗЕД   | Код постачальника | Код покупця |
| 1                         | 1234567890123                  | товар 1         |              |    | 123                         | 45678               |       | 54321             | 12345       |
| 2                         | 1234567890124                  | товар 2         |              |    | 876                         | 54321               |       | 65432             | 23456       |
| •                         |                                |                 |              |    |                             |                     |       |                   | •           |
| Сумарно                   |                                |                 |              |    |                             |                     |       |                   |             |
| К-сть ря                  | дків                           |                 |              |    |                             |                     |       |                   |             |
| 2                         |                                |                 |              |    |                             |                     |       |                   |             |

4. Следует помнить об изменении Порядкового номера каталога продуктов. Это позволит в случае необходимости быстрее найти нужную версию Каталога продуктов.

## II. Формировка документа Каталог продуктов с помощью генератора Каталога продуктов

- 1. В том случае прежде всего необходимо подготовить файл с помощью генератора Каталога ROZETKA.UA\_PC\_generator\_ua,
- 2. Важно: для корректной формировки файла с помощью генератора Каталога все числовые значения должны быть записаны в числовом формате,
- 3. В генераторе Каталога необходимо указать следующую информацию:
  - а. Название поставщика: поле Назва постачальника,
  - b. Номер GLN поставщика: GLN постачальника (обязательно),
  - с. Обязательную информацию о товарах (колонки обозначены красным цветом):
    - i. EAN Продукту,
    - іі. Найменування продукту,
    - ііі. Внутрішній код артикул продавця,
    - iv. Доступність продукту,
    - v. Ціна з ПДВ,
    - vi. Рекомендована роздрібна ціна,
  - d. Другую информацию о товарах.
- 4. В случае необходимости заполнения данных Ставка ПДВ (колонка U), Ставка ПДВ (колонка V) и Код ставки ПДВ (колонка W) в ручную данные следует заполнять согласно значений ниже:

| Ставка ПДВ (колонка U) | Ставка ПДВ (колонка V) | Код ставки ПДВ (колонка W) |
|------------------------|------------------------|----------------------------|
| 0                      | 0                      | Z                          |
| 7                      | 7                      | S                          |
| 20                     | 20                     | S                          |
| без НДС                | 0                      | E                          |

- vii. Мінімальна кількість замовлення,viii. Ціна без ПДВ,ix. Ставка ПДВ (колонка U),
  - х. Ставка ПДВ (колонка V заполняется автоматически),
- хі. Код ставки ПДВ (колонка W заполняется автоматически),

COMARCH

5. После заполнения всех данных и нажатии кнопки "Save to XML file", генератор сформирует файл, который необходимо записать в определенной папке (название файла можно менять, например, дополнить информацией, которая позволит быстро найти нужный файл, особенно, если надо сформировать несколько документов),

COMARCH

6. В веб-приложении необходимо выбрать закладку Новый документ, выбрать Получателя торговую сеть Розетка, указать Тип документа Каталог товаров и доступную взаимосвязь:

| COMARCH EDI                                             | Web                        | Інші програми ЕС          | od 🗧               |                   |
|---------------------------------------------------------|----------------------------|---------------------------|--------------------|-------------------|
| ѐ Вхідні 🛛 🙆 Вихідні                                    | <b>⁄ Зв'язки</b>           | 🕒 Новий документ          | 🔤 Новини (0)       | 💥 Налаштування    |
| Створити новий докуме<br>Щоб надіслати документ виберіт | нт 🙆<br>ъ зв'язок і "Створ | ити новий документ" або   | "Надіслати докумен | ит в прикріпленні |
|                                                         |                            |                           |                    |                   |
| Одержувач:                                              | PO3ETKA                    |                           |                    |                   |
| Тип документу:                                          | Каталог проду              | ктів                      |                    | ~                 |
| Зв'язок:                                                | Накладная ФЗ               | Т -> Каталог продуктів (Х | (ML) -> PO3ETKA    | ~                 |
|                                                         |                            |                           | Створити д         | окумент           |
|                                                         |                            | Надісл                    | ати документ в п   | рикріпленні       |
|                                                         |                            |                           |                    |                   |
| 11-26:                                                  | *                          |                           |                    |                   |
| Наиоплыш часто використов                               | увании:                    |                           |                    |                   |
| Каталог продукть -> РОЗЕТТ                              | оч [фаил]                  |                           |                    |                   |

7. Для загрузки файла Каталога продуктов, необходимо выбрать функцию «Отправить документ как вложенный файл»:

| Одержувач:     | POJETKA              |                        |                   | ~         |
|----------------|----------------------|------------------------|-------------------|-----------|
| Тип документу: | Каталог продуктів    |                        |                   |           |
| Зв'язок:       | Накладная ФЗ Т -> Ка | аталог продуктів (XML) | ) -> PO3ETKA      |           |
|                |                      |                        | Створити докум    | чент      |
|                |                      | Hanicaam               |                   | innouui   |
|                |                      | Падіслати              | гдокумент в прикр | indicini  |
| Upload draft   |                      |                        |                   | Наліслати |
|                |                      |                        | Перегляд          |           |

Инструкция формировки документа Каталог продуктов для торговой сети Розетка – версия 2

8. В этом случае появится строка для выбора готового для отправки файла Каталога продуктов:

| Одержувач:     | POJETKA                                                |
|----------------|--------------------------------------------------------|
| Тип документу: | Каталог продуктів                                      |
| Зв'язок:       | Накладная ФЗ Т -> Каталог продуктів (XML) -> РОЗЕТКА   |
|                | Створити документ<br>Надіслати документ в прикріпленні |
| Upload draft   | Перегляд                                               |

COMARCH

ED

9. Необходимо выбрать готовый файл Каталога продуктов, записанный ранее в определенной папке:

| Одержувач:     | POJETKA                                              |
|----------------|------------------------------------------------------|
| Тип документу: | Каталог продуктів                                    |
| Зв'язок:       | Накладная ФЗ Т -> Каталог продуктів (XML) -> РОЗЕТКА |
|                | Створити документ                                    |
|                | Надіслати документ в прикріпленні                    |
| Upload draft   | Надіслати                                            |
|                | Перегляд                                             |

Инструкция формировки документа Каталог продуктов для торговой сети Розетка – версия 2

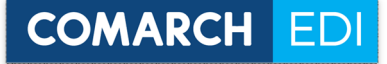

10. И отправить:

| Одержувач:               | РОЗЕТКА                                              |
|--------------------------|------------------------------------------------------|
| Тип документу:           |                                                      |
| Delenew.                 |                                                      |
| DB 930K;                 | Накладная ФЗ 1 -> Каталог продуктів (XML) -> РОЗЕТКА |
|                          | Створити документ                                    |
|                          | Надіслати документ в прикріпленні                    |
|                          |                                                      |
| the second second second |                                                      |
| Upload draft             | Надіслати                                            |

11. В данном случае номер Каталога продуктов будет присвоен автоматически в формате YYMMDDhhmm, где YY – год, MM – месяц, DD – день, gg – час, mm – минуты формировки Каталога продуктов.